Twitter – Paramétrer un compte

## **1. AJOUTER UNE PHOTO DE PROFIL**

- Cliquer le lieu ou est affiché la photo de profil.

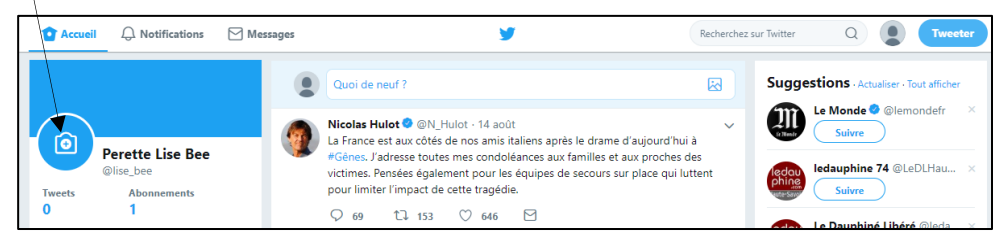

- Cliquer l'appareil photo Ajouter une photo.
- Ouvrir le dossier qui contient la photo et sélectionner la photo à utiliser.
- Cliquer le bouton : Ouvrir.
- Ajuster la photo puis cliquer le bouton : Appliquer.

## **2. MODIFIER LES PARAMETRES DE TWITTER**

- Cliquer le bouton : Profil et paramètres
- Cliquer dans le volet gauche l'élément à paramétrer, puis paramétrer les modifications dans le volet droit.

|                             |   | Compte                                    |                                                                                                    |
|-----------------------------|---|-------------------------------------------|----------------------------------------------------------------------------------------------------|
|                             |   | Nom d'utilisateur                         | terr                                                                                                    |
| claude Terrier              |   |                                           | https://twitter.com/terrier_c                                                                                                    |
|                             |   | Adresse email                             | perso@cterrier.com                                                                                                    |
| Compte                      | > |                                           | L'adresse email ne sera pas affichee publiquement. En savoir plus                                                                                       |
| Confidentialité et sécurité | > | Langue                                    | Français 🗸                                                                                                    |
| Mot de passe                | > | Fuseau horaire                            | (UTC+02:00) Paris                                                                                                    |
| Mobile                      | > |                                           |                                                                                                    |
| Notifications par email     | > | Sécurité                                  |                                                                                                    |
| Notifications               | > | Vérification de<br>connexion              | Configurer la vérification de connexion                                                                                                    |
| Notifications Web           | > |                                           |                                                                                                    |
| Trouver des amis            | > |                                           | supplémentaires pour confirmer votre identité et protéger votre compte des<br>piratages.                                                                |
| Comptes masqués             | > |                                           |                                                                                                    |
| Mots masqués                | > | Vérification de la<br>réinitialisation du | <ul> <li>Exiger des informations personnelles pour reinitialiser votre mot<br/>de passe</li> </ul>                                                      |
| Comptes bloqués             | > | mot de passe                              | Pour une sécurité renforcée, cette fonctionnalité exige que vous confirmiez<br>votre email ou numéro de téléphone quand vous réinitialisez votre mot de |
| Applications                | > |                                           | passe.                                                                                                    |
| Widgets                     | > | Contenu                                   |                                                                                                    |
| Vos données Twitter         | > | Pays                                      | France V                                                                                                    |
| Accessibilité               | > |                                           | Sélectionnez le pays où vous vivez. En savoir plus                                                                                                    |

- Faire défiler l'écran vers le bas.
- Cliquer au bas de la fenêtre le bouton : Enregistrer les modifications.